## Enseignant - Comment consulter le profil d'apprentissage de ma classe ?

Nota 1: Auparavant assurez vous bien que :

- 1. votre établissement soit enregistré.
- 2. votre classe soit enregistrée.
- 3. vos élèves aient fait le test en rentrant le code établissement.

Nota 2: L'accès et la gestion des outils pédagogiques se fait dans votre panneau d'administration.

**1.** Accédez à votre panneau de gestion et choisissez la classe concernée

## 2. Choisissez la classe concernée en bas du panneau de gestion

|        | créée dans le test Comment créer une class                                                                                                | e ?                                                                                               |                                                             |
|--------|----------------------------------------------------------------------------------------------------|---------------------------------------------------------------------------------------------------|-------------------------------------------------------------|
| 3      | Avez-vous suffisamment d'accès ? Chaqu<br>Dans le cas où vous n'auriez pas suffisamment d                                                 | ie année les écoles bénéficient de 35 a<br>accès il faut en commander <b>Comme</b>                | accès gratuits au test co<br>ent commander des acc          |
| 4      | Indiquez votre code enseignant à vos é<br>obligatoire. Indiquez le code enseignant à vos él<br>et leur classeComment mes élèves s'inscriv | lèves afin qu'ils puissent s'inscr<br>èves afin qu'ils puissent, durant l'inscri<br>ent au test ? | <b>ire :</b> L'inscription est<br>ption, sélectionner l'ens |
|        |                                                                                                    |                                                                                                   |                                                             |
| Classe | de démonstration (cliquez ici) - résultats d'une clas                                                                                     | se fictive.                                                                                       |                                                             |
|        | Mes classes - Apprendre à apprendre                                                                                                    |                                                                                                   |                                                             |
| Nom    |                                                                                                    | Créee le                                                                                          | Effectif                                                    |
| Classe | - Essai                                                                                                    | 07/01/2014                                                                                        | 28                                                          |
| TOTAL  |                                                                                                    |                                                                                                   | 28                                                          |
|        |                                                                                                    |                                                                                                   |                                                             |

Il peut s'agir une classe que vous avez créé vous-même ou déjà créée par vos collègues. **Consultez le profil** d'apprentissage de votre classe.

3. Choisissez les différentes options : profil de compréhension etc.

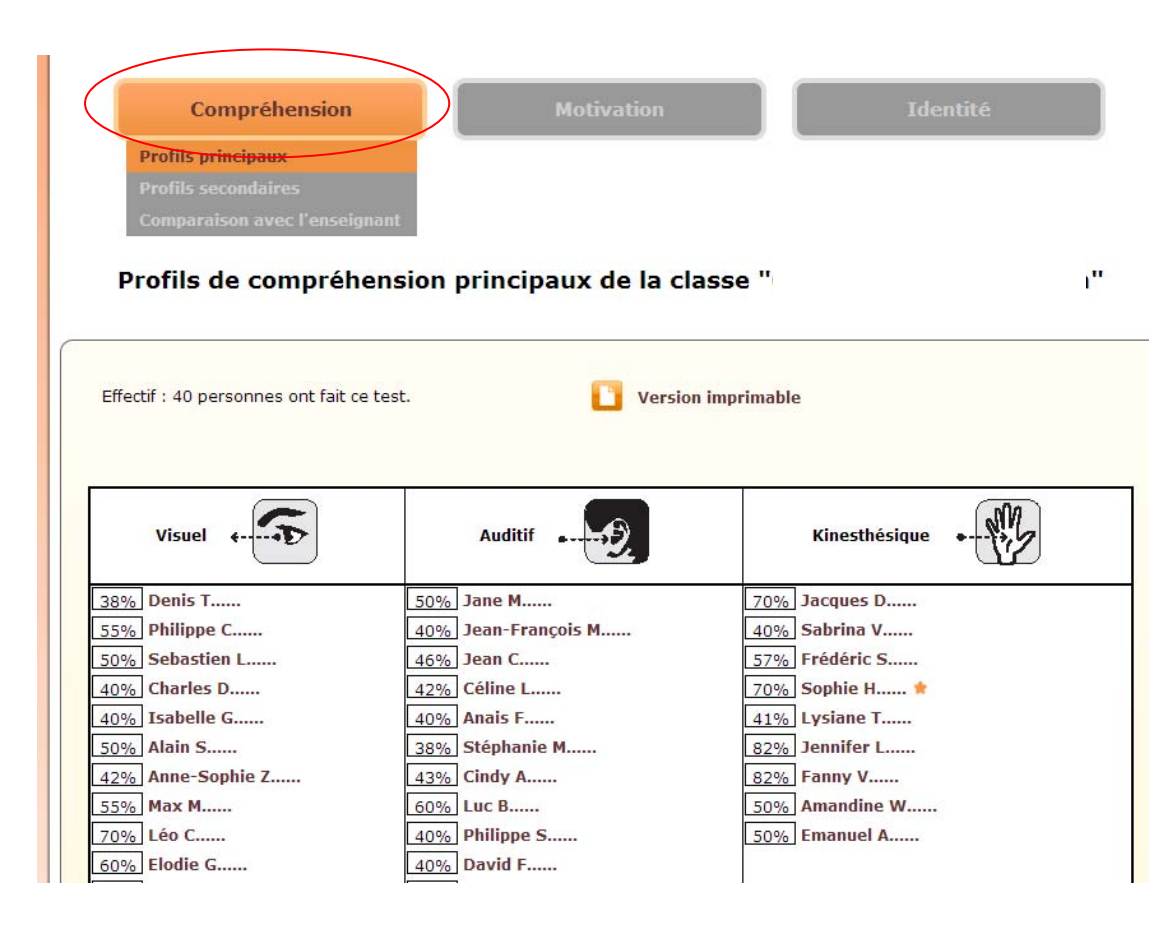

## 4. Comparaison avec l'enseignant

Vous avez ainsi une vision de votre classe en fonction du profil de chaque élève. Le « % » représente la correspondance du profil de l'élève avec votre profil d'enseignant. Lisez la légende en bas du tableau pour voir cette correspondance.

| Effectif : 12 personnes ont fait ce test. |                     |                    |  |  |
|-------------------------------------------|---------------------|--------------------|--|--|
| Visuel                                    | Auditif             | Kinesthésique      |  |  |
| 0% Fanny NOM-3                            | 50% Jacques NOM-1   | 0% Olivier NOM-4 🖈 |  |  |
| 0% Jean NOM-8                             | 50% Valérie NOM-2   | 25% Sandrine NOM-5 |  |  |
| 0% Sophie NOM-11                          | 100% Mélissa NOM-12 | 25% Sandrine NOM-6 |  |  |
|                                           |                     | 0% Nicolas NOM-7   |  |  |
|                                           |                     | 25% Adrien NOM-9   |  |  |
|                                           |                     | 25% Carole NOM-10  |  |  |
| Total : 3                                 | Total : 3           | Total : 6          |  |  |

## **5** Consultation du détail du profil d'apprentissage de l'élève.

En cliquant sur le nom d'un élève, vous pouvez voir le détail de son profil. Il est possible de mettre des remarques pour suivre l'élève dans sa progression pédagogique et l'aider dans son apprentissage. Vous disposez ainsi d'un véritable outil de « coaching ». **Voir le guide « accéder à la plateforme d'échange »**